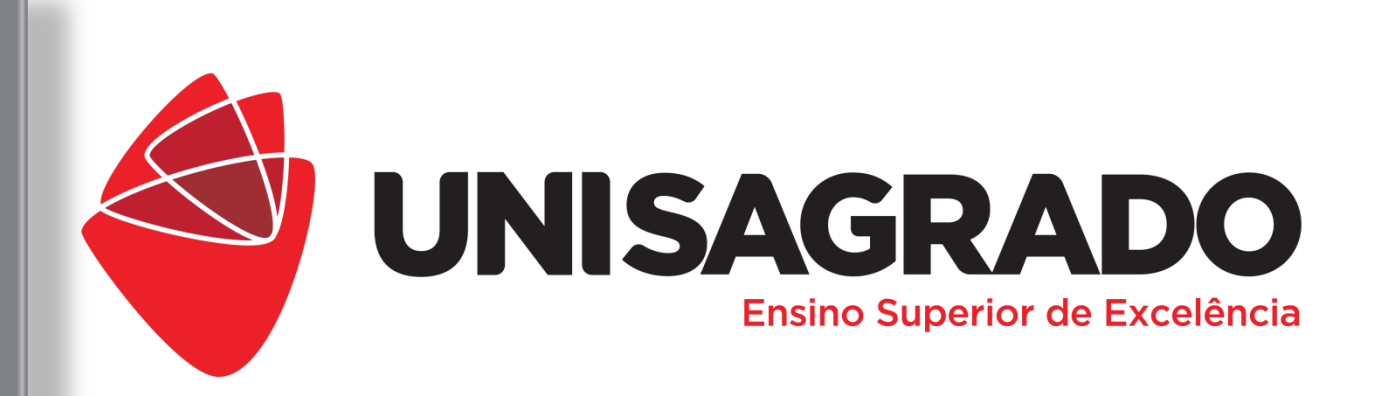

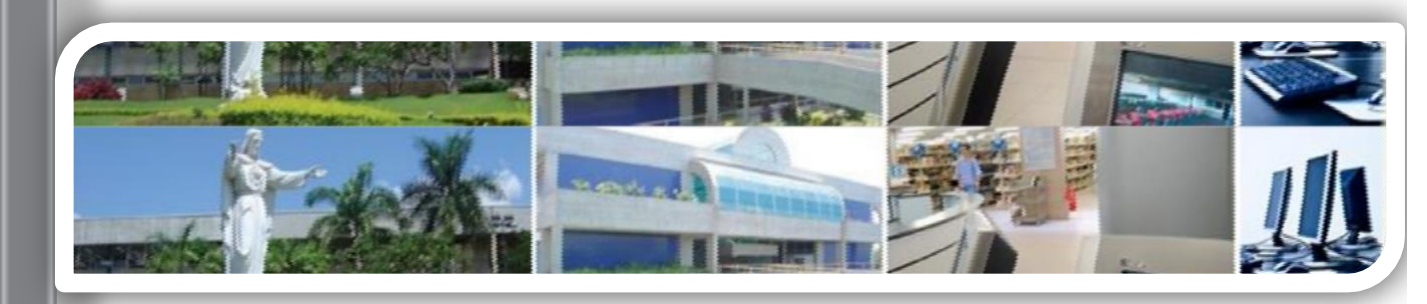

# Metodologia Institucional

Guia doAluno 2020

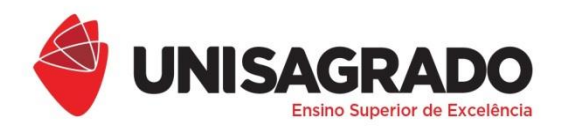

COORDENADORIA PEDAGÓGICA

#### Prezado (a) Aluno(a)

É uma grande satisfação recebê-lo(a) em nossa instituição!

Este Guia foi especialmente preparado para apresentar a você, a metodologia institucional, implantada no UNISAGRADO no início do ano de 2008, com objetivo de incentivá-lo(a) a preparar com antecedência sua participação em cada aula. Este método estimula as leituras individuais e o desenvolvimento de habilidades para melhor compreensão de textos, contribuindo para o aprimoramento da capacidade de pensar de uma maneira reflexiva e crítica, características muito valorizadas nos dias atuais. Para isso, o estudante deve consultar e seguir as orientações contidas em Planos de Aula, preparados e disponibilizados semanalmente pelos professores, em um ambiente virtual.

O eixo central desta proposta de ensinoaprendizagem está no planejamento do professor e do aluno, com o objetivo de tornar a sala de aula um ambiente questionador e participativo, uma vez que o universitário deve chegar à aula com mais subsídios que facilitem a compreensão dos conteúdos propostos e, portanto, bem preparado para construir seu próprio conhecimento.

O processo de aprendizagem é desencadeado a partir do momento em que o professor propõe, no Plano de Aula, uma atividade chamada de Atividade Prévia, que deve ser desenvolvida antes da aula presencial. Assim, o universitário prepara-se com antecedência através de uma leitura ou do cumprimento de uma atividade recomendada, como uma pesquisa, a produção de um texto ou uma reflexão, por exemplo.

2

A Plataforma CONNECT, visualizada no Portal do Aluno, é uma ferramenta que vai incrementar seu relacionamento com o professor. Semanalmente, com alguns dias de antecedência à aula presencial, o professor insere na plataforma o seu Plano de Aula com informações e orientações que possibilitam ao estudante preparar-se para a aula, tendo acesso ao material para leitura e estudo e até mesmo breves recados e lembretes.

Para acessá-la, vá em:

#### https://orionscj.apostolas.org.br/erptnt/ACTPortalAcadlES

Esta proposta metodológica tem sido aplicada no intuito de vencer o desafio de desenvolver, no aluno de graduação, competências e capacidade para aprender com autonomia de pensamento, procurando ir além da transmissão do conhecimento, que muitas vezes fica restrito ao trabalho do professor em sala de aula. É importante ressaltar que este método não substitui a aula presencial nem o papel do professor como facilitador da aprendizagem.

#### 1- O que é preciso para acessar o Portal do Aluno?

O acesso pode ser feito diretamente pelo endereço https://orionscj.apostolas.org.br/erptnt/ACTPortalAcadIES(Figura

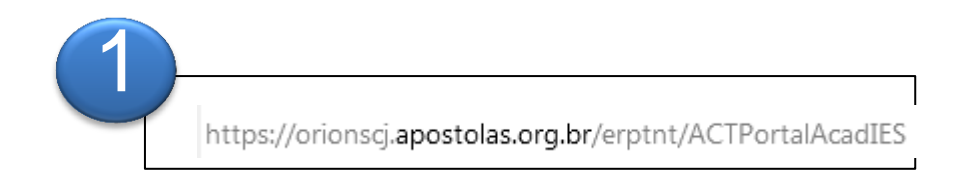

2- Entrando no endereço, você verá a tela de acesso ao conteúdo da Plataforma (Figura 2).

Para entrar no sistema, é necessário ter ID de Aluno e senha. Essas informações são obtidas pelo estudante no ato da matrícula.

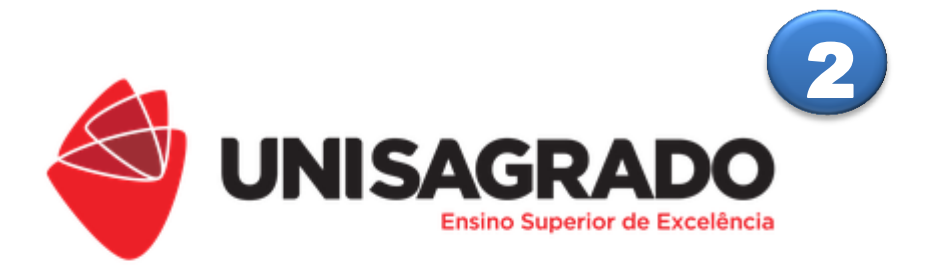

Bem-vindo ao Novo Portal do Acadêmico!

80 - Centro Universitário Sagrado Coração - UNISAGRADO
ID Usuário
Senha
Entrar

Obter Nova Senha TNT Technology © 2015

CPA Clique neste link para acessar a aba da CPA (Comissão Própria de Avaliação) Clique neste ícone para acessar os 에 Documentos Oficiais **Documentos Oficiais** Clique neste ícone para acessar os Projeto Extensão Projetos de Extensão Clique neste ícone para acessar a Renovação Renovação dos Livros da Biblioteca Clique nesta Guia para acessar a Ficha \$ Financeiro Financeira Clique neste link para acessar a Agenda 🔻 Agenda Clique neste ícone para acessar o Compromissos Calendário Acadêmico Clique neste ícone para ver horários e Horário salas de aula

Clique neste ícone para acessar a parte acadêmica

Clique neste ícone para acessar seu histórico de notas e disciplinas

Clique neste ícone para acessar a Matriz Curricular do Curso

Clique neste ícone para acessar as disciplinas que está cursando no semestre atual

Clique neste ícone para acessar a relação dos professores

Clique neste ícone para fazer solicitações para a Acadêmica

Clique neste ícone para acessar os Comunicados emitidos pela Instituição

Clique neste ícone para acessar as disciplinas que está cursando no semestre

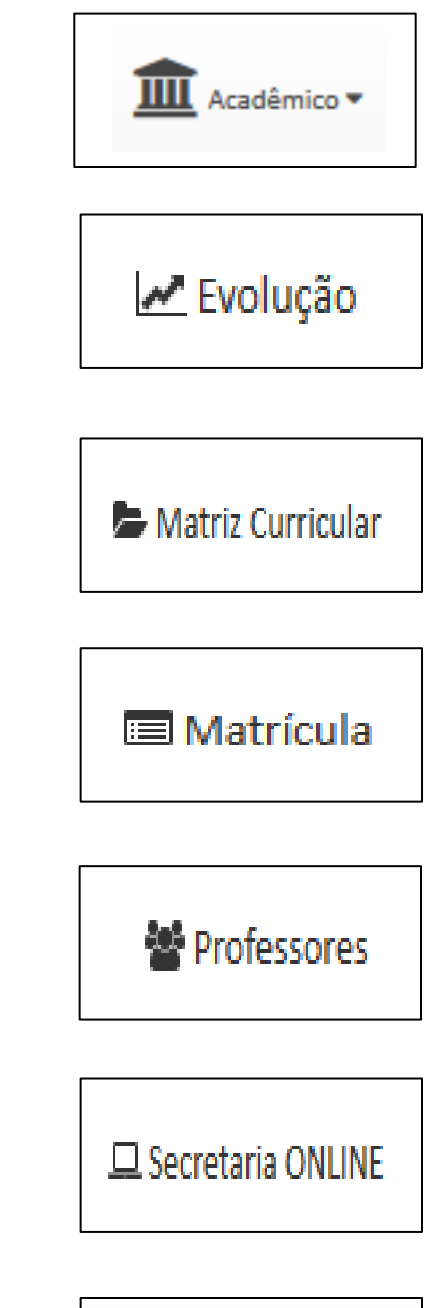

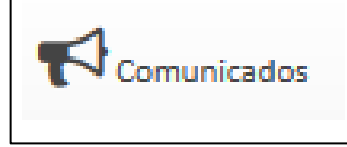

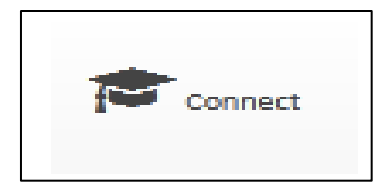

6

Clique neste ícone para ver gráficos de suas notas e outras informações de uma maneira diferente.

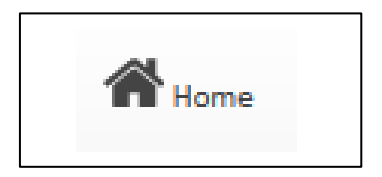

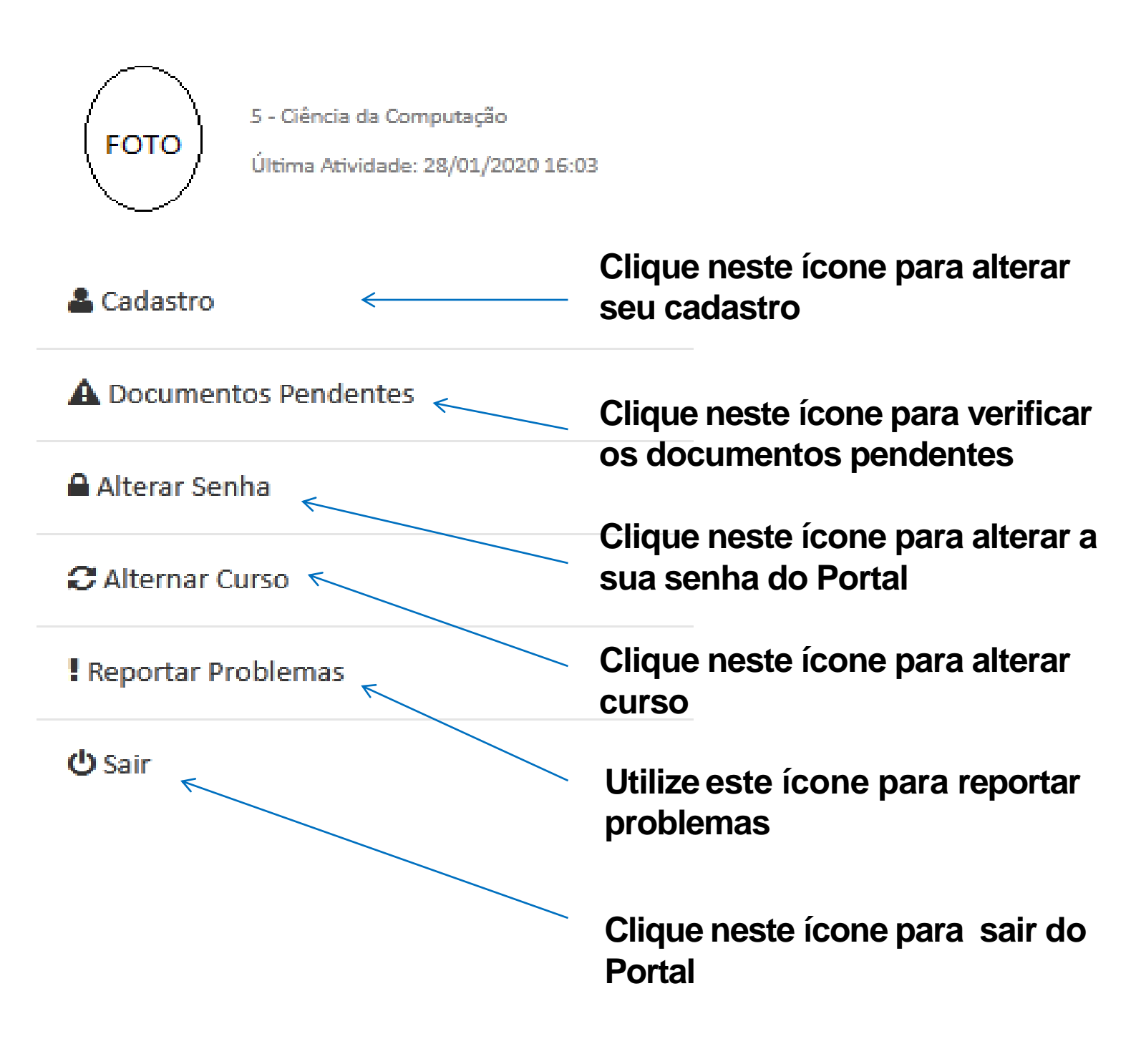

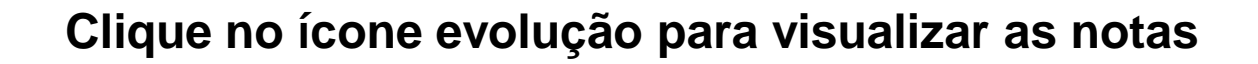

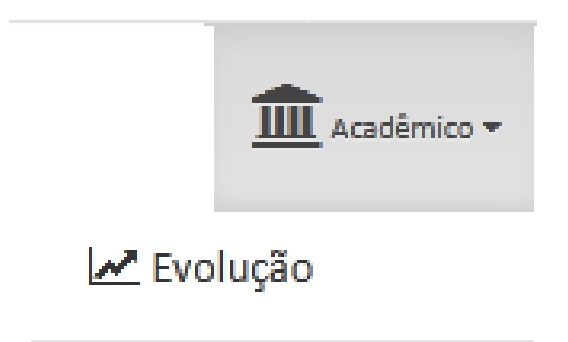

Clique no ícone evolução para visualizar as notas do semestre:

| 1                                                      |                    | RADO          | PORTAL DO ALUNO |            | <b>#</b>         | ome 🎓 Connect | r comunicados | Agenda 🕶    | Académico -  | \$ rinanceiro - | 🖋 Links Úteis = | 4 |
|--------------------------------------------------------|--------------------|---------------|-----------------|------------|------------------|---------------|---------------|-------------|--------------|-----------------|-----------------|---|
|                                                        | Acadêmico / Evolu  | ção           |                 |            |                  |               |               |             |              |                 |                 |   |
| Mat                                                    | latricula Curso    |               |                 |            |                  |               |               |             |              |                 |                 |   |
| Etap                                                   | ра                 | 3º Semestre   |                 |            |                  |               |               |             |              |                 |                 |   |
|                                                        |                    |               |                 |            | 1º Ser           | nestre        |               |             |              |                 |                 |   |
|                                                        | Disciplina         |               |                 | ¢          | Período Letivo 👌 | Crédito 🔅     | Aulas         | Faltas 🔅    | Frequência % | Média Final  👌  | Situação        | φ |
|                                                        | Algoritmos         |               |                 | Q.0        | 2019             | 4.00          | 80            | 12          | 85.00%       | 7,50 Q          | Aprovado(a)     |   |
| Introdução à Computação Q Q<br>Introdução à Lógica Q Q |                    | 2019          | 4.00            | 80         | 0                | 100.00%       | 7,00 Q        | Aprovado(a) |              |                 |                 |   |
|                                                        |                    | Q.0           | 2019            | 4.00       | 80               | 8             | 90.00%        | 8,50 Q      | Aprovado(a)  |                 |                 |   |
|                                                        | Métodos e Técnica: | s da Pesquisa |                 | Q <b>0</b> | 2019             | 4.00          | 80            | 4           | 95.00%       | 9,50 Q          | Aprovado(a)     |   |

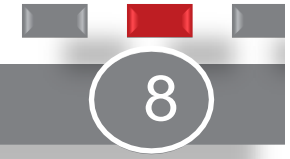

Clique no ícone CONNECT para acessar suas disciplinas:

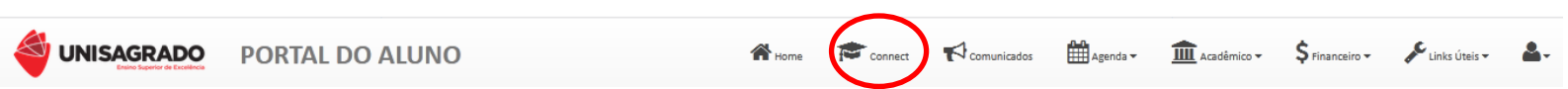

#### Visualização das disciplinas no CONNECT:

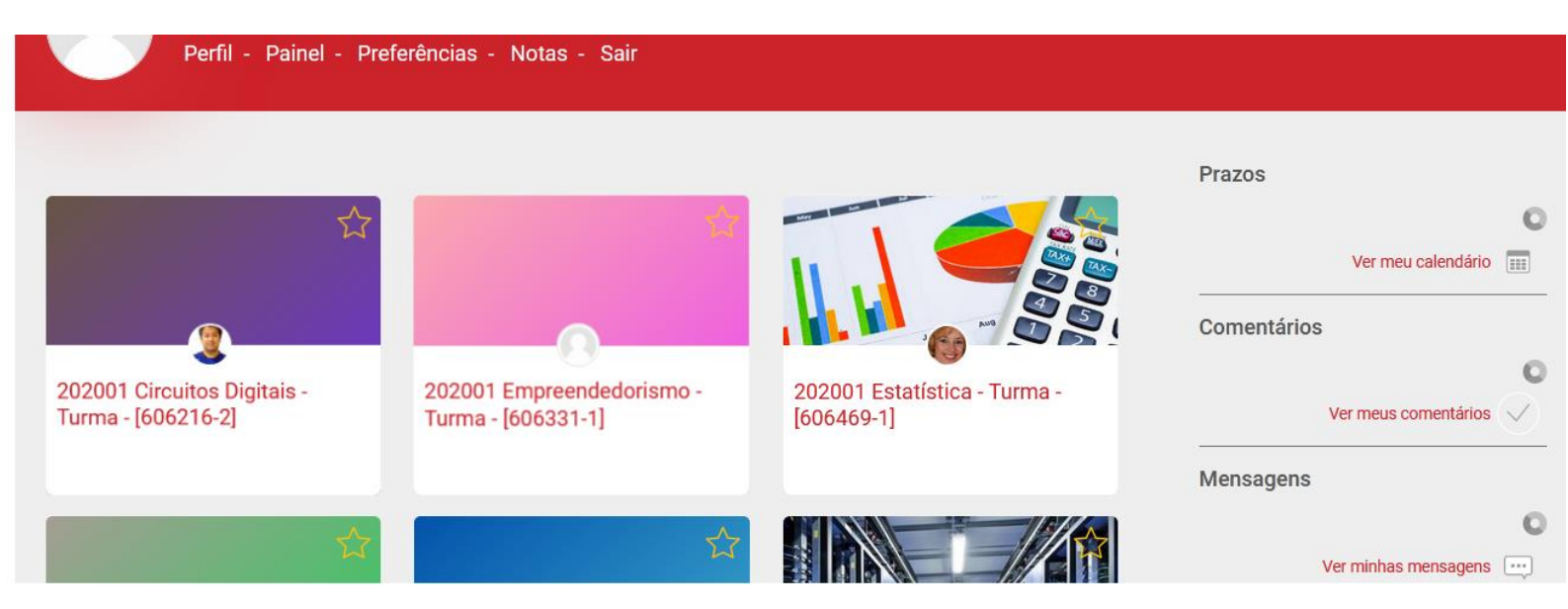

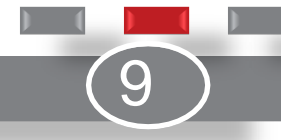

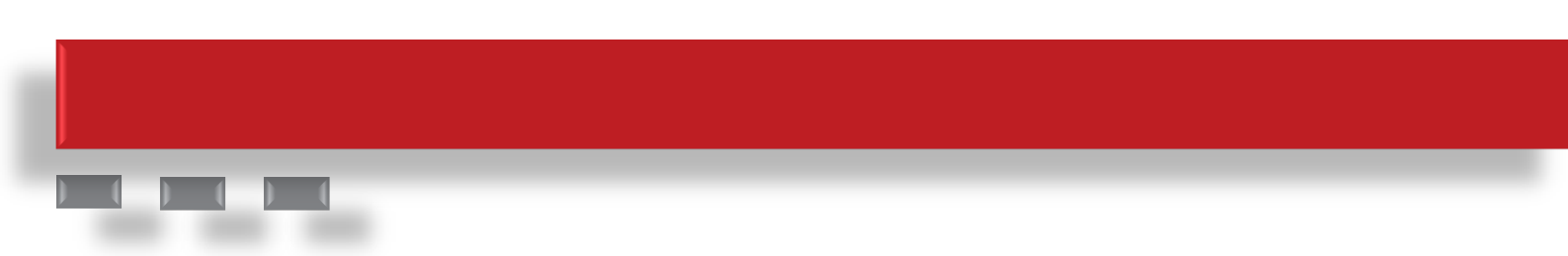

Selecione o que deseja visualizar clicando sobre o nome da disciplina.

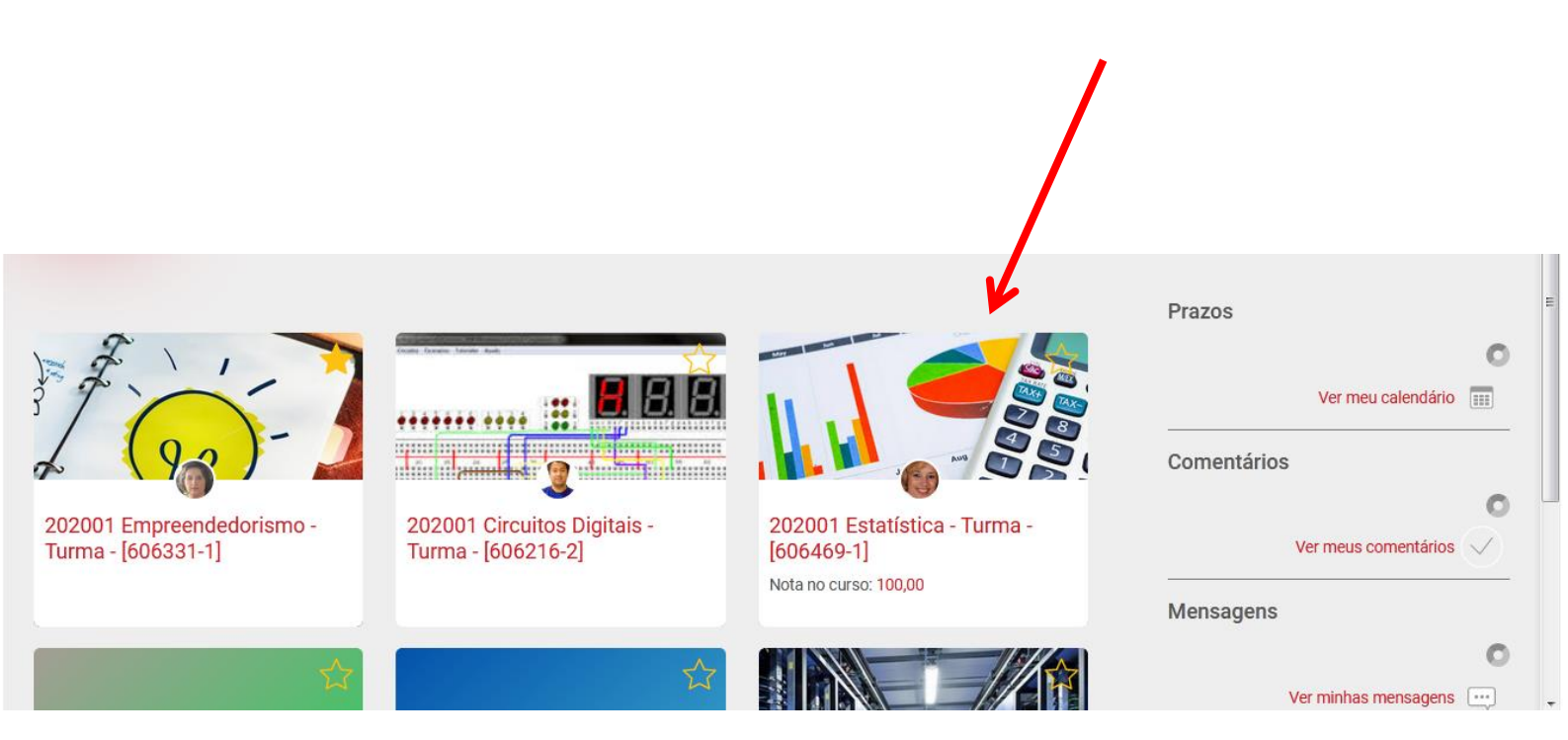

## Após selecionar a disciplina, você poderá visualizar o **Plano de Aula** a cada semana

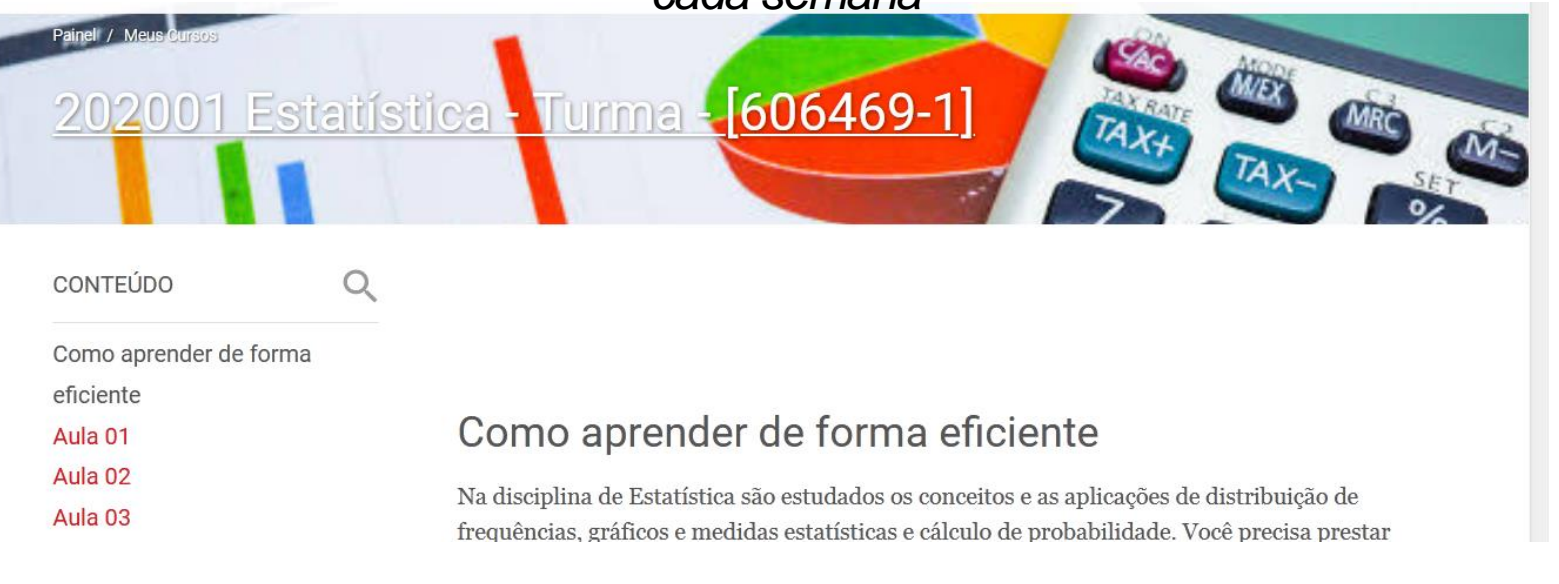

## O Plano de Aula

É um breve documento (Figura ) elaborado para informar ao estudante os objetivos específicos que devem ser alcançados com o conteúdo proposto para cada aula. Esses objetivos devem estar de acordo com as competências e os objetivos gerais apresentados no Plano de Ensino. Eles direcionam o universitário, evidenciando como o tema proposto contribuirá para sua formação.

| Introdução<br>Aula 1 | Aula 1                                                                                                    |
|----------------------|----------------------------------------------------------------------------------------------------|
| Painel do Curso      | <b>Data:</b> 03/02/2020 <b>Horário:</b> 19:00 às 20:30 <b>Aulas Previstas:</b> 2<br><b>Objetivos:</b><br>Dialogar sobre a Missão, Visão e Valores da instituição. Tomar ciência do Plano de Ensino da disciplina. Emitir<br>opinião sobre os objetivos, conteúdo, avaliação e bibliografia básica. |
|                      | Conteúdo:                                                                                                    |
|                      | <ul> <li>1 - UNIDADE 1 - SISTEMAS DE INFORMAÇÃO GERENCIAIS NA ERA DIGITAL<br/>(Teórico: 7h / Prático: 2h)</li> <li>1.1 - Os sistemas de informação empresarial na sua carreira</li> </ul>                                                                                                    |

Além disso, o Plano de aula deve informar o conteúdo que será trabalhado em sala, e que também deve estar de acordo com a proposta do Plano de Ensino da Disciplina; a metodologia que será utilizada na aula; as orientações para o desenvolvimento de uma atividade ou leitura prévia e sugestões para leitura pós-aula. É possível navegar pelas aulas através do menu superior (do lado esquerdo) ou ao final da aula, na parte inferior, nos botões "Seção Anterior" e "Próxima Seção"

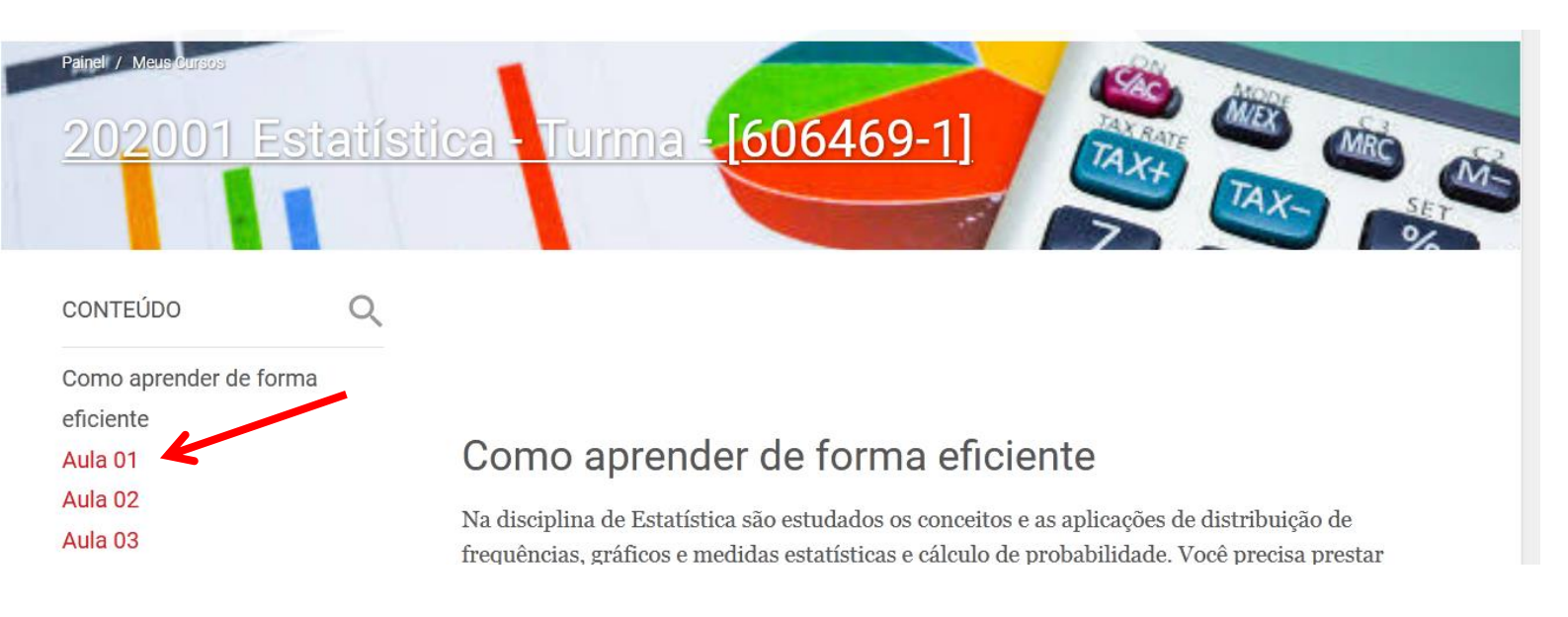

SEÇÃO ANTERIOR Como aprender de forma eficiente PRÓXIMA SEÇÃO Aula 02

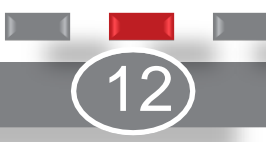

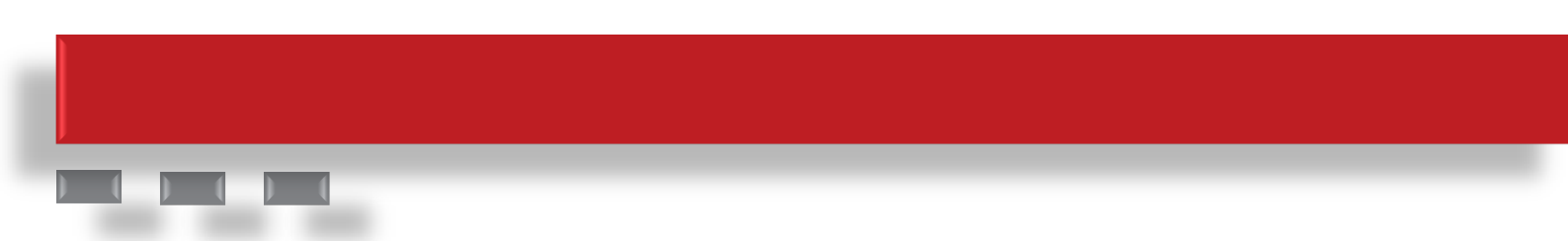

Quando os professores disponibilizarem tarefas para envio de arquivos pelo portal, essas atividades possuem uma data limite para envio e, após este prazo estabelecido pelo professor, não será mais possível enviar o arquivo.

*OBS:* Fique atento às datas de envio das tarefas para não perder nenhuma atividade.

Observe a seguir os passos para envio de arquivos.

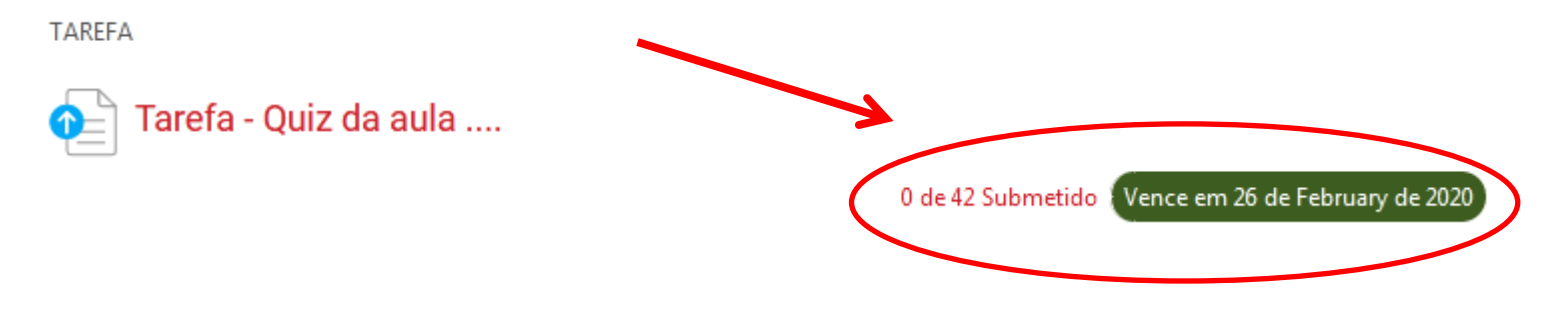

Para enviar o seu arquivo, basta clicar no botão "Adicionar tarefa" conforme indicado abaixo.

 Professor da disciplina

 Professor da disciplina

 Comentários sobre o envio

 Comentários (D)

 Estas de envio: Nenhuma tentativa

 Status da availação: Não há notas

Arraste o arquivo que deseja enviar até o campo ilustrado abaixo ou selecione o arquivo no seu computador.

### Tarefa - Quiz da aula ....

Vence em Wednesday, 26 Feb 2020, 00:00 Tempo restante: 6 dias 8 horas

| Envios de arquivo                                            |          | III |  |  |  |  |
|--------------------------------------------------------------|----------|-----|--|--|--|--|
|                                                              |          |     |  |  |  |  |
| Você pode arrastar e soltar arquivos aqui para adicioná-los. |          |     |  |  |  |  |
| Salvar mudanças                                              | Cancelar |     |  |  |  |  |

#### Após inserir o arquivo, clique em Salvar mudanças.

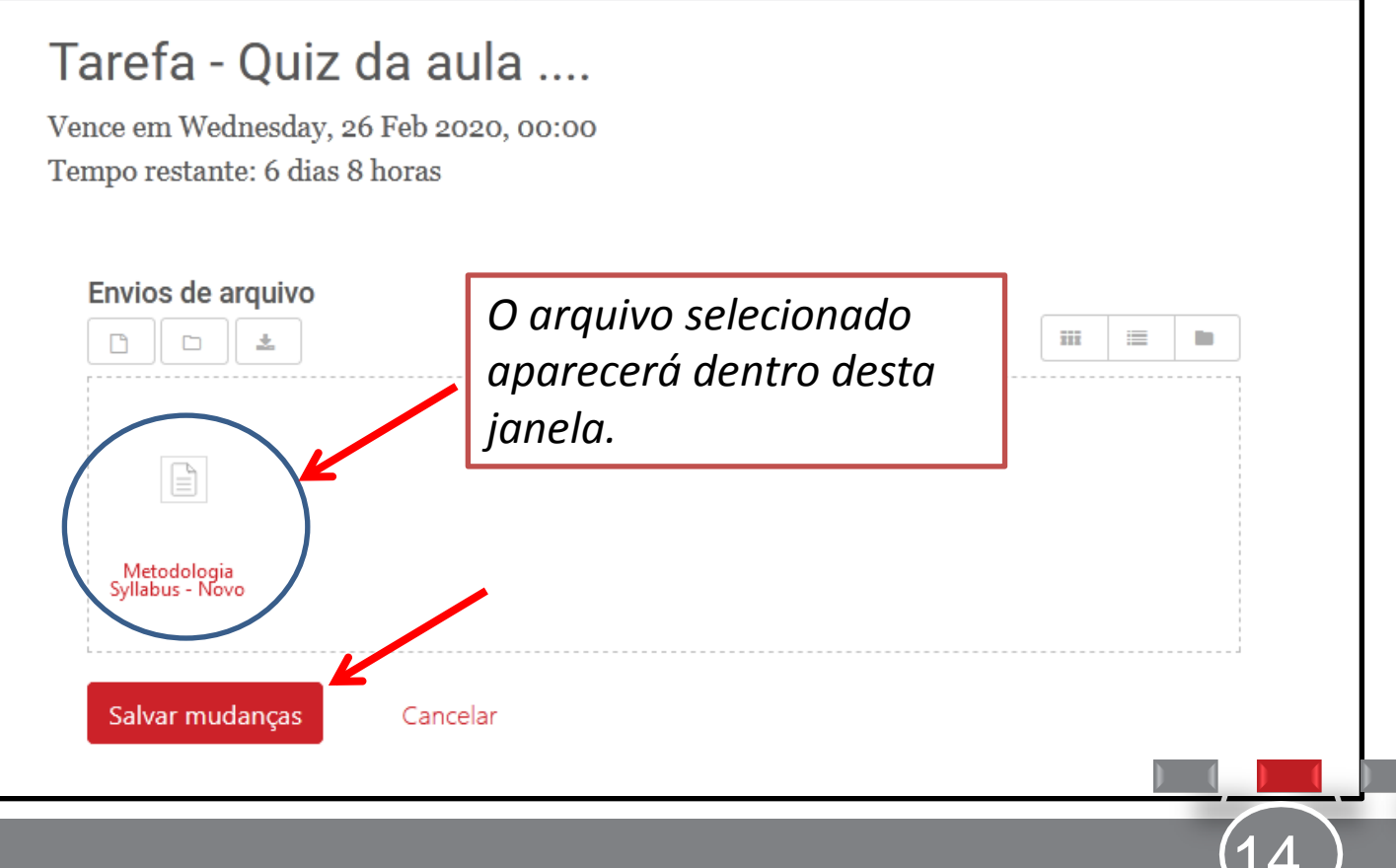

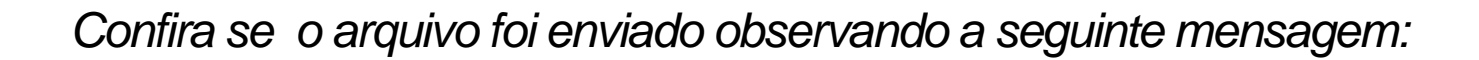

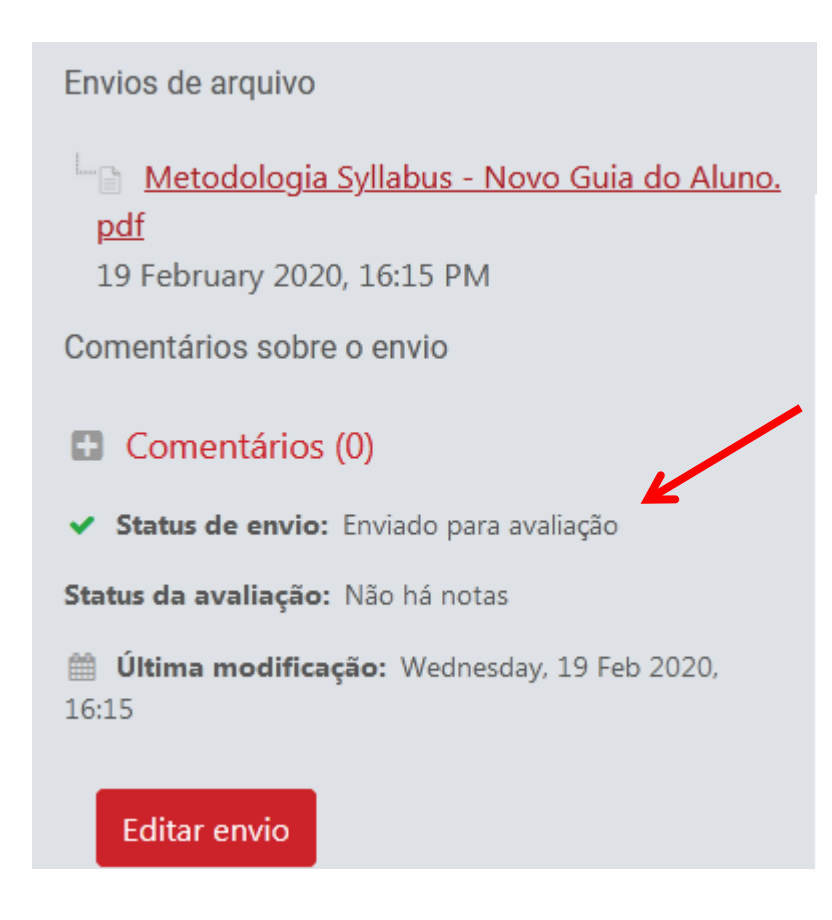

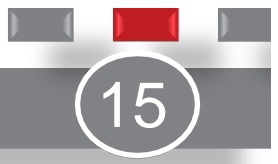

## Materiais disponíveis no CONNECT

Toda semana, o professor insere o Plano de Aula que deverá ser lido antes da aula presencial.

Além disso, podem estar disponíveis arquivos como Recurso Prévio (para leitura, consulta e desenvolvimento da Atividade Prévia – obrigatória e avaliativa por meio do QUIZ); Recurso Pósaula (para desenvolvimento de atividades complementares e/ou de aprofundamento); cronogramas, links, vídeos etc.

Na primeira semana de aula, o professor vai inserir também, além do Plano de Aula, o Plano de Ensino da disciplina para que você conheça todas as características da disciplina que está cursando: objetivos, conteúdos que serão trabalhados, critérios de avaliação e bibliografia adotada.

Para facilitar sua consulta, os arquivos inseridos apresentam, no final de seu nome, um número correspondente à semana em que são colocados na Plataforma. Assim você saberá por exemplo que o Plano de Aula 2, tem informações referentes à aula da segunda semana e que o Recurso Prévio 4, tem material para leitura e desenvolvimento da Atividade Prévia que será discutida na aula da quarta semana.

Também podem ser disponibilizados vídeos, tarefas, fóruns, arquivos em geral, imagens e links entre outras mídias.

Nas semanas em que no dia da aula existir feriado, não haverá Plano de Aula.

É muito importante que você consulte com antecedência e semanalmente as informações que estão na Plataforma. Verifique os Planos de Aula referentes às aulas da semana e siga as orientações para que possa cumprir a Atividade Prévia.

No plano estão as informações e orientações necessárias para que você possa se preparar adequadamente para o Quiz e para a aula presencial.

Bem, agora que você já conhece a metodologia de ensino e aprendizagem utilizada pela Instituição que você escolheu para estudar e tornar-se um profissional de sucesso, mãos à obra!

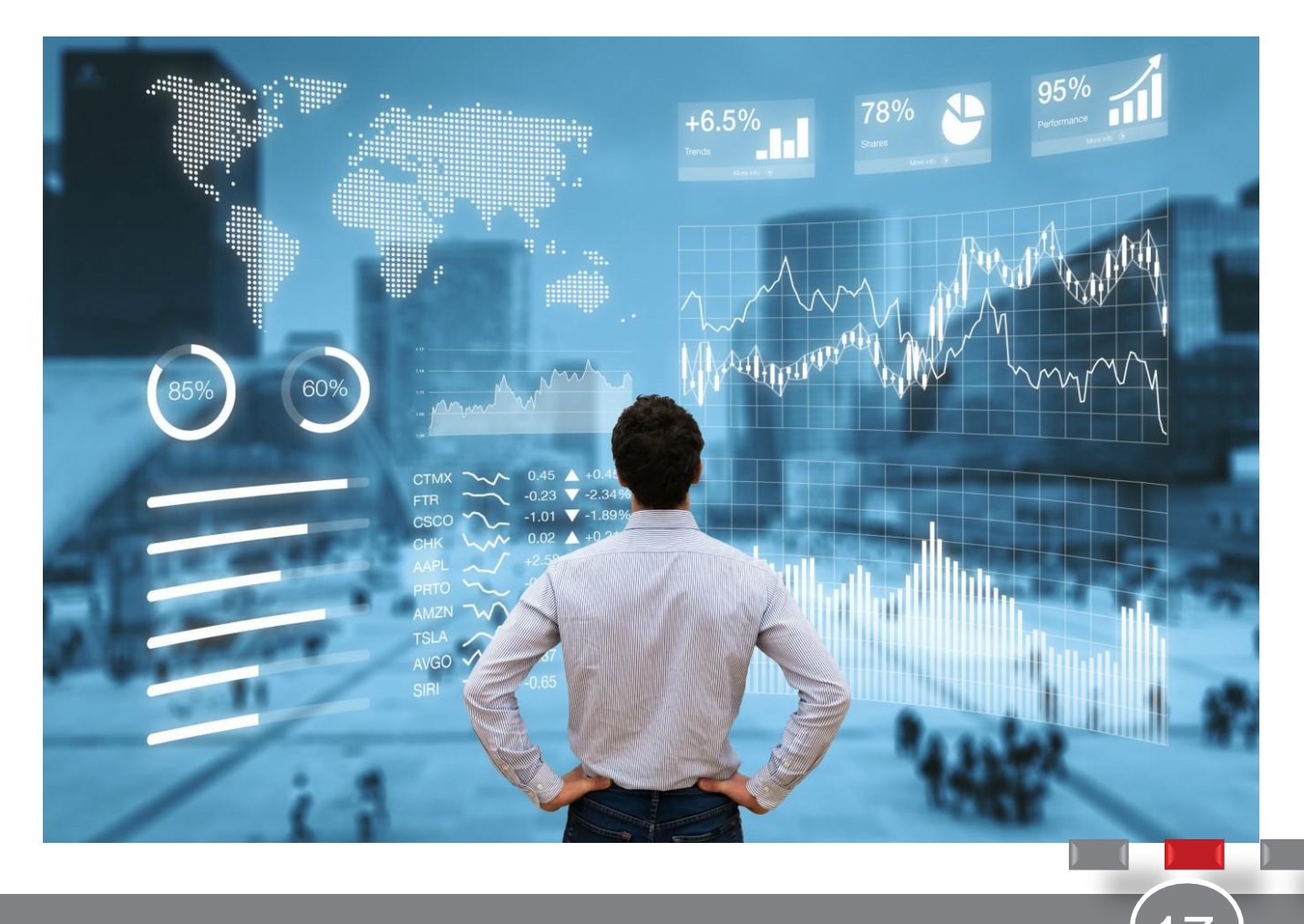

#### Vamos construir juntos um futuro brilhante para você.

## Contato

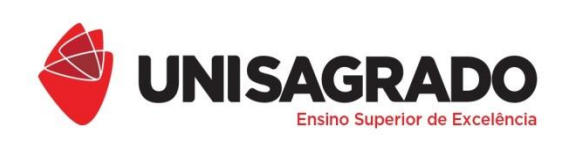

COORDENADORIA PEDAGÓGICA

## (14)2107-7031 suporte.connect@unisagrado.edu.br

# ESTAMOS À DISPOSIÇÃO!

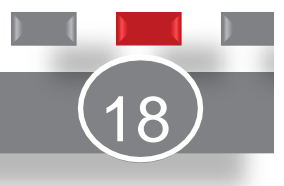